# **UNISINOS** - UNIVERSIDADE DO VALE DO RIO DOS SINOS CENTRO DE CIÊNCIAS EXATAS E TECNOLÓGICAS – Centro 6 – Curso: Informática

### <u>LABORATÓRIO I</u>

Disciplina: Laboratório I - PASCAL Professor responsável: *Fernando Santos Osório* Semestre: 2002/1 Horário: 23 E-mail: osorio@exatas.unisinos.br Web: http://www.inf.unisinos.br/~osorio/lab1.html Xerox : Pasta 54 – LAB. I (Xerox do C6/6)

## TRABALHO PRÁTICO 2002/1 – GRAU B

Especificado em 24.05.2002 – Versão 1.0

#### Implementação de um Software do tipo Planilha em Pascal

Faça um programa que funcione de acordo com a especificação fornecida logo abaixo. O programa deverá realizar a seguinte tarefa: implementar uma planilha eletrônica (inspirada nos softwares VISICALC/Lotus e EXCEL/Microsoft), com as seguintes características:

- Criar uma planilha em memória (tabela) com um tamanho máximo de 8x8 células (elementos), onde cada um destes elementos poderá conter: uma célula vazia, um valor numérico, um texto, ou uma fórmula. As fórmulas serão detalhadas mais abaixo;
- Os valores numéricos serão sempre do tipo real, com no máximo 5 casas antes e 2 casas após a vírgula. Os textos serão compostos de uma única linha com no máximo 8 caracteres.
- O programa deverá possuir uma interface como a descrita abaixo:

```
Planilha Atual:
                Colunas: A - H / Linhas 1 - 8
     1
            2
                                5
                                             7
                  3
                         4
                                      6
                                                   8
+-+----+-+-----+-+-+------
                  --+-+----+-+-+----
       В
 A
              C D
                          E
                                ਸ
                                       G
                                              н
       12345678 12345678
1 Aluno
2 Fulano Fulana Beltrano
3 8.35
       4.00
              0.00
       5.00
              10.00
4 7.65
       Média
5 Média
              Média
                    Fórmula
6 8.00
       4.50
              5.00
                    MC3C4
7
8
Comandos disponíveis:
I=Inserir,R=Remover,F=Exibir as fórmulas,V=Exibir os valores atualizados,S=Sair
Entre com a sua opção:
```

- Os comando aceitos pelo programa serão os seguintes:
  - Inserir uma célula na planilha: O programa pergunta qual o tipo de célula o usuário deseja inserir (T = Texto, V=Valor ou F=Fórmula), em qual célula deseja inserir (par: coluna de A a H e linha de 1 a 8), e depois o respectivo conteúdo (um texto de até 6 caracteres, ou um número real, ou uma fórmula conforme descrição abaixo). Exemplo:

| Entre com a sua opção: I                                                                                                    |                                                                 |
|----------------------------------------------------------------------------------------------------|-----------------------------------------------------------------|
| => Inserir: Texto, Valor ou Fórmula (T/V/F)? <b>T</b>                                                                                             | (insere texto)                                                  |
| => Entre com posição da célula: A1                                                                                                    | (coluna A, linha 1)                                             |
| => Entre com o texto: Média                                                                                                    | (conteúdo da célula)                                            |
| Entre com a sua opção: I<br>=> Inserir: Texto, Valor ou Fórmula (T/V/F)? V<br>=> Entre com posição da célula: A2<br>=> Entre com o valor: 2.4     | (insere valor)<br>(coluna A, linha 2)<br>(conteúdo da célula)   |
| Entre com a sua opção: I<br>=> Inserir: Texto, Valor ou Fórmula (T/V/F)? F<br>=> Entre com posição da célula: B1<br>=> Entre com a fórmula: MA2A3 | (insere fórmula)<br>(coluna B, linha 1)<br>(conteúdo da célula) |

• Remover uma célula da planilha: O programa pergunta qual a célula que o usuário deseja remover (par: coluna de A a H e linha de 1 a 8), mostra o seu valor, pede confirmação e remove esta célula. Exemplo:

Entre com a sua opção: **R** => Entre com posição da célula a ser removida: **A1** (coluna A, linha 1)

- Exibir fórmulas da planilha: atualizar os dados da planilha na tela, exibindo todas as células, onde se a célula contém um valor ou texto, este é exibido na tela normalmente, mas se a célula contiver uma fórmula, *exibir a fórmula original* com seus parâmetros (texto da fórmula ao invés do valor obtido no cálculo desta). Exemplo de como ficará a fórmula exibida na tela: MA3A4 
   Média entre as células de A3 até A4 (mostrado no exemplo da interface fórmula contida na célula A6).
- Exibir valores atualizados da planilha: atualizar os dados da planilha na tela, exibindo todas as células, onde se a célula contém um valor ou texto, este é exibido na tela normalmente, mas se a célula contiver uma fórmula, exibir o valor obtido no cálculo da fórmula (resultado da aplicação da fórmula ao invés do texto da fórmula com seus parâmetros). Exemplo de como ficará o valor da fórmula exibida na tela: 8.00 Média entre as células de A3 até A4 (mostrado no exemplo da interface fórmula contida na célula A6).
- As fórmulas aceitas pelo programa serão sempre definidas pelos seguintes dados: operador, célula1 e célula2. A lista abaixo define todos os operadores que devem ser implementados e o seu respectivo comportamento:
  - '+' : O operador '+' realiza a soma de 2 valores que estão nas células indicadas por célula1 e célula2 (linha, coluna). Exemplo: +A3B5 (A3 somado com B5)
  - '-': O operador '-' realiza a subtração de 2 valores que estão nas células indicadas por célula1 e célula2 (linha, coluna). Exemplo: -A3B5 (A3 menos B5)
  - '\*' : O operador '\*' realiza a multiplicação de 2 valores que estão nas células indicadas por célula1 e célula2 (linha, coluna). Exemplo: \*A3B5 (A3 multiplicado por B5)
  - '/' : O operador '/' realiza a divisão de 2 valores que estão nas células indicadas por célula1 e célula2 (linha, coluna). Exemplo: /A3B5 (A3 dividido por B5)

- 'M': O operador 'M' calcula a média dos valores que estão nas células indicadas por célulal (linha e coluna inicial) e célula2 (linha e coluna final). A célula inicial e final formam uma "coluna na vertical" (coluna inicial é igual a final) ou uma "linha na horizontal" (linha inicial é igual a final). Exemplo: MA3A6 (calcula a média dos valores que estão nas células de A3 até A6: A3, A4, A5 e A6) ou MB1F1 (calcula a média dos valores que estão nas células B1, C1, D1, E1 e F1).
- 'S': O operador 'S' faz o somatório dos valores que estão nas células indicadas por célulal (linha e coluna inicial) e célula2 (linha e coluna final). A célula inicial e final formam uma "coluna na vertical" (coluna inicial é igual a final), ou uma "linha na horizontal" (linha inicial é igual a final) ), ou uma área retangular com o canto superior esquerdo definido por celula1 e o canto inferior direito definido por celula2. Exemplo: SA3A6 (calcula a soma dos valores que estão nas células B1, C1, D1, E1 e F1), ou SA1B2 (calcula a soma dos valores que estão nas células A1, A2, B1, B2).
- '>': O operador '>' acha o maior valor que está em uma das células indicadas por célula1 (linha e coluna inicial) e célula2 (linha e coluna final). A célula inicial e final formam uma "coluna na vertical" (coluna inicial é igual a final), ou uma "linha na horizontal" (linha inicial é igual a final), ou uma área retangular com o canto superior esquerdo definido por celula1 e o canto inferior direito definido por celula2. Exemplo: >A3A6 (acha o maior valor das células de A3 até A6: A3, A4, A5 e A6) ou >A0J9 (acha o maior valor de toda a planilha).

#### **OBSERVAÇÕES FINAIS:**

- Dica: declare as strings com o tamanho necessário. Exemplo: se você tiver uma matriz 8x8x256 ela vai ocupar 16Kbytes (um quarto da memória total disponível no Turbo Pascal), enquanto que uma matriz 8x8x8 ocupa apenas 512 bytes.
- Validações necessárias dos dados: validar apenas se a célula informada existe (coluna de A a H e linha de 1 a 8) e se a fórmula é válida (+,-,\*,/,M,S,>).
- As fórmulas devem considerar o valor de uma célula como sendo zero, caso esta não tenha sido preenchida com algum dado, ou caso seu conteúdo seja um texto.
- Ao avaliar o valor de uma fórmula, caso uma célula desta fórmula contenha uma outra fórmula, devemos usar o valor calculado anteriormente para esta fórmula, e aplica-lo no cálculo da fórmula em questão. A ordem de avaliação das fórmulas deve considerar as colunas em ordem de A a H e seguindo as linhas em ordem de 1 a 8. <u>Não haverão</u> fórmulas com referências cíclicas (fórmula A depende da fórmula B que depende da fórmula A). Exemplos:

| A3 = A1 + A2; A5 = A3 / A4      | => Fórmula válida                   |
|---------------------------------|-------------------------------------|
| H8 = A3 + A4; B1 = A1 + A2 + H8 | => Fórmula com problema em B1       |
|                                 | (H8 será calculado só depois de B1) |
| A2 = B1 + A1; B1 = A1 + A2      | => Fórmula inválida (cíclica)       |

- O programa deve ser entregue até o dia da prova do grau B.
- O trabalho prático vale 1.0 ponto na nota do Grau B
- Entregar o programa fonte (arquivo .pas) por e-mail para o professor, juntamente com uma listagem impressa deste programa.
- Implementar um programa modular, sem usar variáveis globais e sem usar Label/Goto!
- Conheça a história do planilha de cálculo VISICALC: <u>http://www.bricklin.com/visicalc.htm</u>

#### BOM TRABALHO!